## ● 来館予定日のカレンダーを表示

| Å                                         |         |                  |                   |                |         |
|-------------------------------------------|---------|------------------|-------------------|----------------|---------|
| ご予約内容の選択                                  |         |                  |                   |                |         |
| メニューを選択してください                             |         |                  |                   |                |         |
| すべてのメニュー                                  |         |                  |                   |                | •       |
| すべてのリソース                                  |         | •                |                   |                |         |
| 日時をクリックしてください<br>2021/05/17(月) ~ 05/23(日) |         | 矢印をクリッ<br>カレンダーを | クし、7/17<br>表示してくた | (土) 以降の<br>さい。 | E Z     |
| 仮 仮予約受付 満満員 待キャンセル待ち受付                    |         |                  |                   |                |         |
| 5/17(月) 5/18(火)                           | 5/19(水) | 5/20(木)          | 5/21(金)           | 5/22(土)        | 5/23(日) |
| 9:00                                      |         |                  |                   |                |         |

## ❷ 来館時間を選択

| 20    | 021/07/12(月)~      | 07/18(日)             |                  |         |         |                                                 | 日週                                              |
|-------|--------------------|----------------------|------------------|---------|---------|-------------------------------------------------|-------------------------------------------------|
| 仮予約受付 | 村 満満員 待<br>7/12(月) | キャンセル待ち受付<br>7/13(火) | 7/14(zK)         | 7/15(木) | 7/16(金) | 7/17(土)                                         | 7/18(日)                                         |
| 9:00  |                    |                      |                  |         |         |                                                 |                                                 |
| 10:00 |                    | ·<br>来て              | :館予定の日間<br>ください。 | 寺をクリック  |         | 09:30<br>かいけつゾロリ大冒<br>険展 9:30~10:<br>30<br>残76  | 09:30<br>かいけつゾロリ大冒<br>検展 9:30〜10:<br>30<br>践76  |
| 11:00 |                    |                      |                  |         |         | 10:30<br>かいけつゾロリ大冒<br>険展 10:30~1<br>1:30<br>残76 | 10:30<br>かいけつゾロリ大目<br>険展 10:30~1<br>1:30<br>残76 |
| 2:00  |                    |                      |                  |         |         | 11:30<br>かいけつゾロリ大目<br>険展 11:30~1<br>2:30<br>残76 | 11:30<br>かいけつゾロリ大目<br>険展 11:30~1<br>2:30<br>残76 |
| 13:00 |                    |                      |                  |         |         | 12:30<br>かいけつゾロリ大目<br>険展 12:30~1                | 12:30<br>かいけつゾロリ大目<br>険展 12:30〜1                |

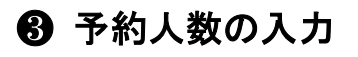

| "利用日時                  | 2021/07/17(土) 09:30 ~ 10:30<br>開始日時と終了日時をご確認ください 知覧する人物たみカレアノ た |  |  |
|------------------------|-----------------------------------------------------------------|--|--|
| み約人数 83                | 1 さい (幼児など無料の方も全<br>て)。                                         |  |  |
| く付・キャンセルに関する注意<br>受付開始 | 事項<br>21日前の10時から受付を開始します                                        |  |  |
| 受付締切                   | 1日前の0時まで受付が可能です                                                 |  |  |
| キャンセル受付締切              | 直前までキャンセルが可能です                                                  |  |  |
| キャンセルポリシー              | 店舗に直接お問い合わせください                                                 |  |  |
| 。 「予約する」をク             | <mark>リックしてください。</mark><br><sub>合がございます。</sub>                  |  |  |

## む お 客 様 情 報 の 入 カ

| 3前(姓) 🛛 🔊      | 城山             |               |              |
|----------------|----------------|---------------|--------------|
| 3前(名) 😺        | 隆盛             |               | 代表者の情報を入     |
| フリガナ(セイ) 😹     | シロヤマ           | (全角カタカナ)      |              |
| フリガナ(メイ) 😹     | タカモリ           | (全角カタカナ)      |              |
| メールアドレス 🜌      | meruhen0129@gm | ail.com       | (半角英数字または記号) |
| ペールアドレス(確認用) 💹 | meruhen0129@gm | ail.com       | (半角装数字または記号) |
| 話番号 🜌          | 099226××××     | (半角数字/ハイフンなし) |              |
|                | ·              |               | 「確認へ進む」を     |
|                |                | 確認へ進む         | クリックしてくだ     |

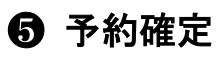

| 予約内容          |                             |  |  |  |
|---------------|-----------------------------|--|--|--|
| 丁和内容          |                             |  |  |  |
| ご利用日時         | 2021/07/17(土) 09:30 ~ 10:30 |  |  |  |
| メニュー名         | かいけつゾロリ大冒険展 9:30~10:30      |  |  |  |
| 予約人数          | 1人                          |  |  |  |
| 予約者様情報        |                             |  |  |  |
| 名前(姓)         | 城山                          |  |  |  |
| 名前(名)         | 隆盛                          |  |  |  |
| フリガナ(セイ)      | シロヤマ                        |  |  |  |
| フリガナ(メイ)      | タカモリ                        |  |  |  |
| メールアドレス       | meruhen0129@gmail.com       |  |  |  |
| 電話番号          | 099226××××                  |  |  |  |
|               | 修正する                        |  |  |  |
| キャンセルに関する注意事項 |                             |  |  |  |
| キャンセル受付締切     | 直前までキャンセルが可能です              |  |  |  |
| キャンセルポリシー     | 店舗に直接お問い合わせください             |  |  |  |
|               | 利用規約 プライバシーポリシー 内容をご確認の上、   |  |  |  |
|               | トコに日舎して来的た球会ナス              |  |  |  |

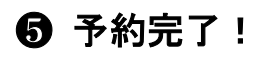

| ご予約申込の気                      | 了                                                 | ご予約完了です。                                                                  |
|------------------------------|---------------------------------------------------|---------------------------------------------------------------------------|
| 予約番号は、お問い合わせ<br>また、確認のメールをおよ | tの際に必要となりますのでお控えください。<br>きりしましたので、ご予約内容を必ずご確認ください | <ul> <li>確認メールが届きますの</li> <li>で、来館当日、受付でご</li> <li>提示ください。メールが</li> </ul> |
| 予約番号                         | 1153BHG/8                                         | 届かない場合はお電話で                                                               |